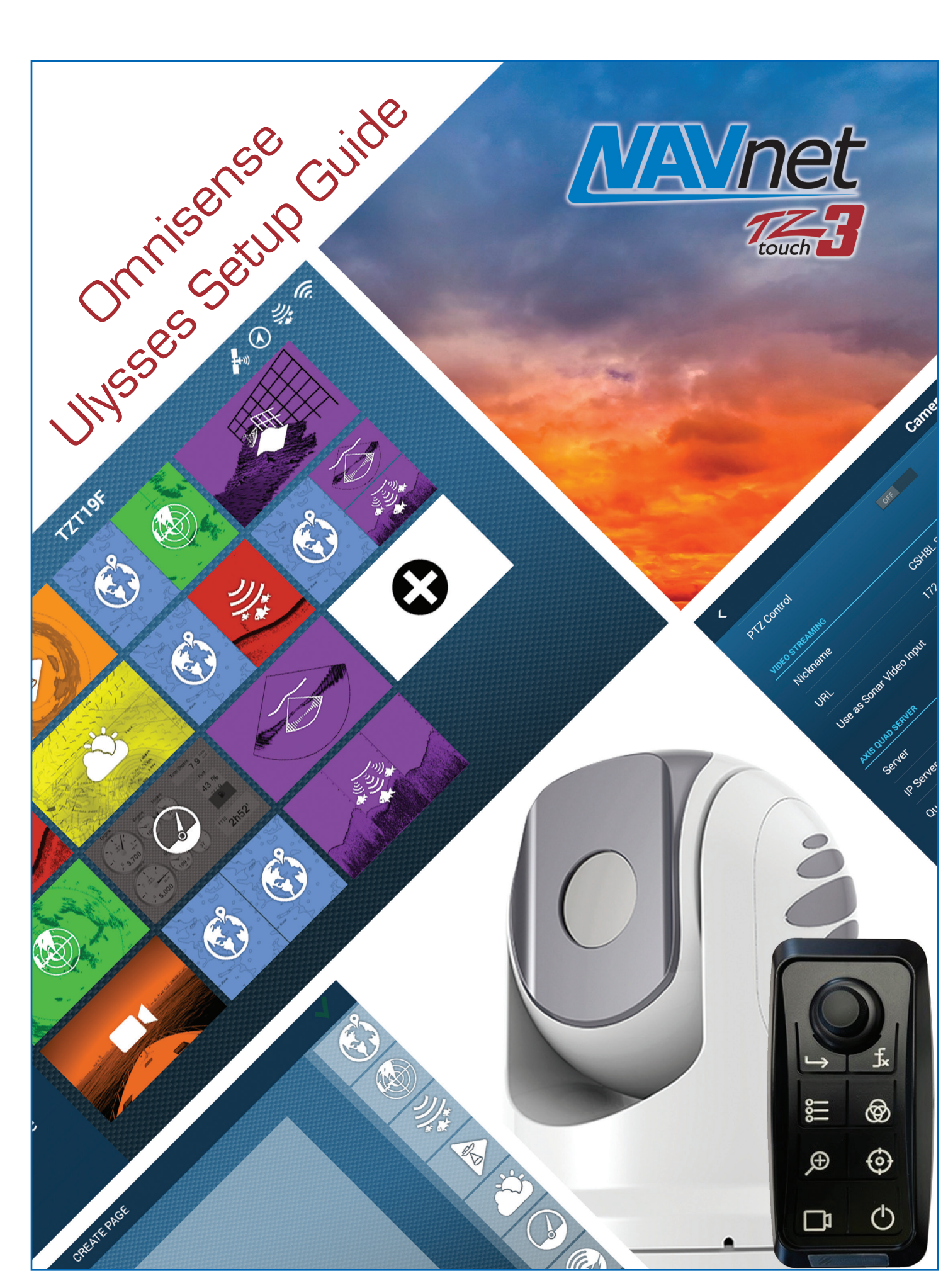

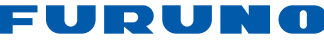

# **Omnisense Ulysses/Ulysses Mini Camera Setup Instructions for TZT2BB and TZtouch3 MFDs**

# **Table of Contents**

| 1. Typical Omnisense Camera Packing List          | 2   |
|---------------------------------------------------|-----|
| 2. Prerequisites                                  | 3   |
| 3. Initial Setup                                  | 3   |
| 4. Getting Started                                | 4   |
| 5. Omnisense Camera Setup                         | 4-6 |
| 6. Setting Up Omnisense Controller                | 7   |
| 7. Final Steps                                    | 10  |
| Appendix                                          |     |
| 1. Checking the software version of your TZT3 MFD | 11  |

# 1. Omnisense Packing List

- (1) Omnisense Camera
- (1) Camera Remote Controller
- (1) Camera Junction Box
- (1) 10m Combo Power/Network Cable
- (1) 1m Controller Power Cable
- (1) 2m Controller Network Cable
- (1) 1.5m Analog Video Cable
- (1) Mounting Hardware
- (1) User Manual and Installation Templates

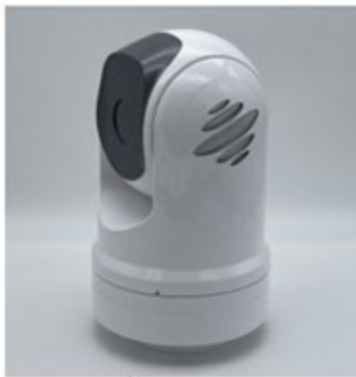

Camera

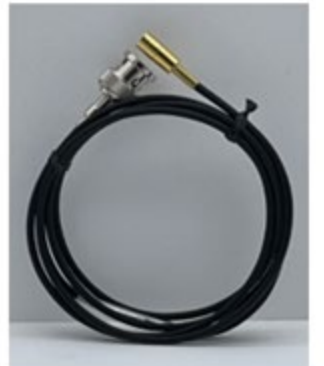

1.5M Analog Video Cable

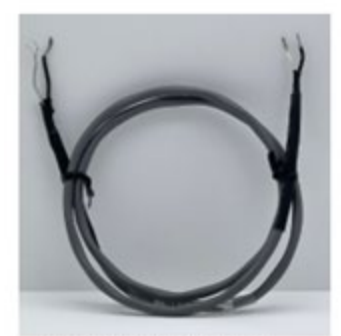

1M 2C Power Cable

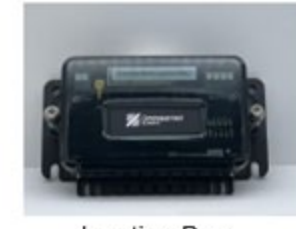

Junction Box

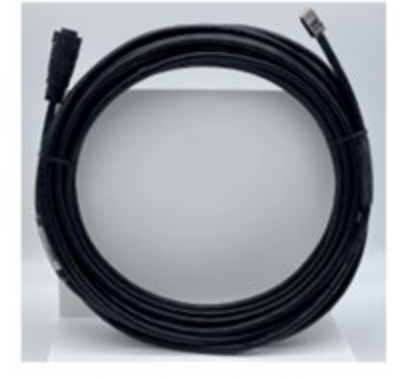

10M Power/Network Cable

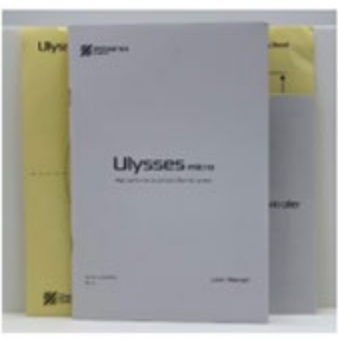

Manuals and Templates

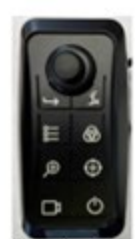

Controller

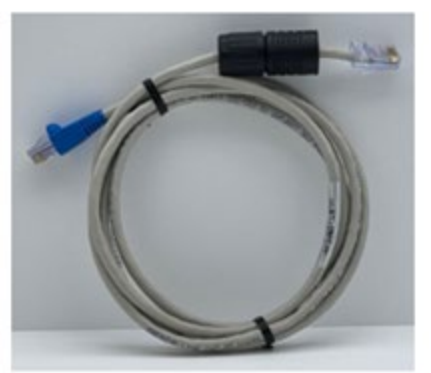

2M Controller Cable

#### 2. Prerequisites

- 1. Furuno NavNet TZtouch3 with software version 2 or higher (TZT2BB requires v8.01 or higher)
- 2. Omnisense camera
- 3. RJ4-5CN-STR (RJ45 Female-Female coupler) for connection of the TZT3 to Omnisense Junction Box
- 4. 4MM Allen to open Omnisense junction box
- 5. <u>BNC Female to RCA male (either connector or cable) to temporarily connect Omnisense camera to analog video</u> port of TZT3 for initial setup

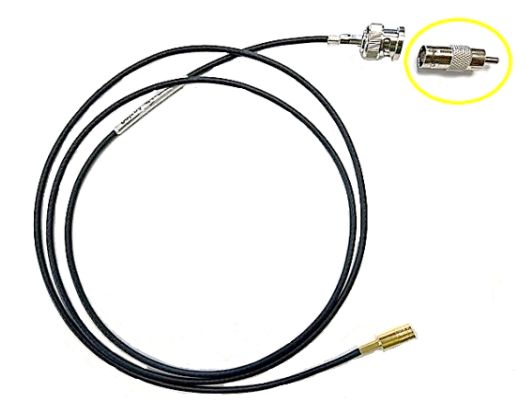

**Tip**: By temporarily connecting analog video from the Omnisense camera to the TZT3 MFD you save yourself from needing a laptop for setup. Camera setup can be done with the TZT3 with analog video.

#### 3. Initial Setup

- 1. Using the 10M Power/Network cable, connect one end to the camera and the RJ45 end to the Camera Port Inside the Junction Box
- 2. Using the 2M Network cable, connect the waterproof RJ45 to the controller to the other end to the first Controller/MFD Port Junction Box
- Using the 1.5M Analog Video Cable connect the gold connector to the A/V connector inside the Junction box and connect the BNC end to your BNC Female to RCA adaptor. Then plug the RCA adaptor into Video In 1 port of the TZT3 MFD
- 4. Using the 1M power cable, connect one end to the boat's 12VDC panel and the other end to the Junction Box to supply 12VDC to the Omnisense system. Use White for + and black for (-)
- 5. Using the user supplied shielded RJ45 to RJ45, connect one end into the Junction Box to and the other end to an open port on the HUB the TZT3 MFD is connected to

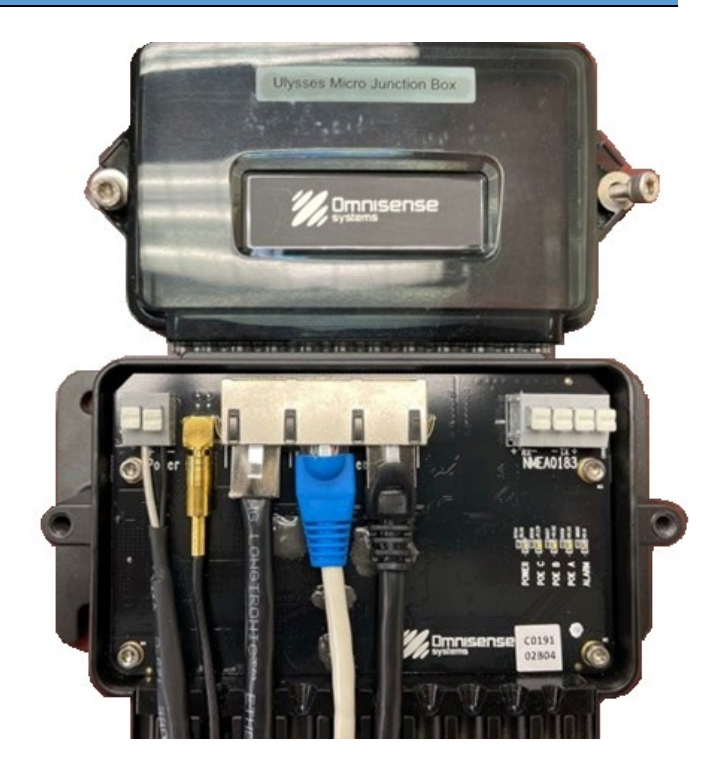

#### 4. Getting Started

#### Notes:

- Prior to powering up the Omnisense camera, please ensure it is securely mounted as the camera will move during its boot up sequence.
- If at any time during the camera setup you are prompted for a Login and Password, <u>Login</u> is **Admin** and the <u>Password</u> is **1 2 3 4 5**
- 1. Power **ON** the Omnisense Junction Box and TZtouch3 unit and wait for the camera, controller and MFD to initialize.
- 2. Navigate to [Home] > [Settings] > [Camera] on the TZtouch3 MFD
- 3. Once inside the Camera menu, scroll down to Analog Camera 1 and select "ON" for "Connected"
- 4. You should now see the analog video input of the Omnisense camera on the right side of the TZT3 screen. Tap on the **X** in the upper right-hand corner of the TZT3 screen to exit.
- 5. Tap [**Home**]
- 6. Tap the Camera Icon to navigate to the camera page to view the full-screen camera mode.
- 7. Use the controller and pan around the area to see that the camera is fully functioning prior to proceeding and confirm this by watching the video on the TZT3 screen.

#### 5. Omnisense Camera Setup

- 1. Press the Menu button ion the Omnisense Controller. The menu will show up on the right side of the TZT3 screen.
- 2. Using the joystick, scroll down to the Settings Icon 🥬 and press Enter 🕞 on the controller.

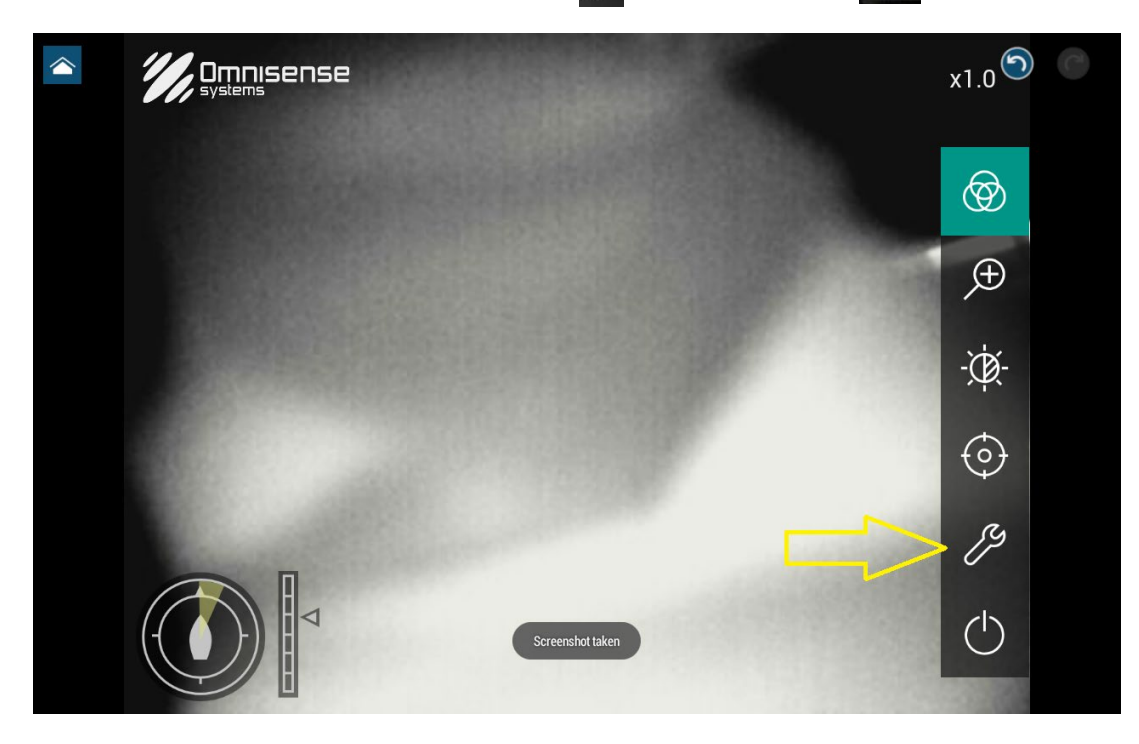

3. Using the joystick, scroll over to Device Access to view the page below. Using the joystick, select Furuno and press the Enter button , then use the joystick to highlight Save and Reboot, then press the Enter button . Choose "OK" when prompted to continue. Allow the camera system time to reboot.

|              | Omnisense<br>systems From settings, go to the Device Access take<br>set camera IP address. Choose Furuno and<br>the IP is set for you, then save and reboot |            |              | ess takes of a set of a set of |
|--------------|----------------------------------------------------------------------------------------------------|------------|--------------|----------------------------------------------------------------------------------------------------|
| INFORMATION  | DEVICE ACCESS                                                                                                    | VIDEO      | POSITION     | $\bigotimes$                                                                                                    |
| Password :   | •• •• •• •                                                                                                    | •          |              | Æ                                                                                                    |
| IP Address : | 172 . 31 . 201 .                                                                                                    | 20         |              | -\X                                                                                                    |
|              | lst                                                                                                    |            |              | $\odot$                                                                                                    |
|              |                                                                                                    | ( <u>-</u> | 2nd          | ß                                                                                                    |
|              | Network Set                                                                                                    | up S       | ave & Reboot | $\bigcirc$                                                                                                    |
|              |                                                                                                    |            |              |                                                                                                    |

Power off your TZT3 and the power it back on again.

## You will lose connection with the Omnisense Controller, this will be fixed in the next step.

## On the TZtouch3:

- 4. Navigate to [Home] > [Settings] > [Camera]
- 5. Scroll down to Analog Video 1 and toggle "Connected" to "OFF"
- 6. Scroll down to "IP Camera 1" section
- 7. Tap the Keyboard beside IP Camera 1
- 8. Type in the following IP address: 172.031.201.200
- 9. Exit out of the TZtouch3 Menu by tapping the **X** in the upper right corner of the TZT3 screen.
- 10. You can now disconnect the analog video cable from TZtouch3 Video-In 1

| <               | Cam            | era  | ×         |
|-----------------|----------------|------|-----------|
| ANALOG CAMERA 1 |                |      |           |
| Connected       | OFF            |      |           |
| Nickname        | CAMERA 1       |      |           |
| ANALOG CAMERA 2 |                |      |           |
| Connected       | OFF            |      |           |
| Nickname        | CAMERA 2       |      |           |
| IP CAMERA 1     |                |      |           |
| Nickname        | IP CAMERA 1    |      |           |
| IP Camera       | 172.31.201.200 |      |           |
| PTZ Control     | ON             |      |           |
|                 |                | IP C | AMERA 1 🔷 |

11. From the **Home** screen, tap on the (+) box to add a new page.

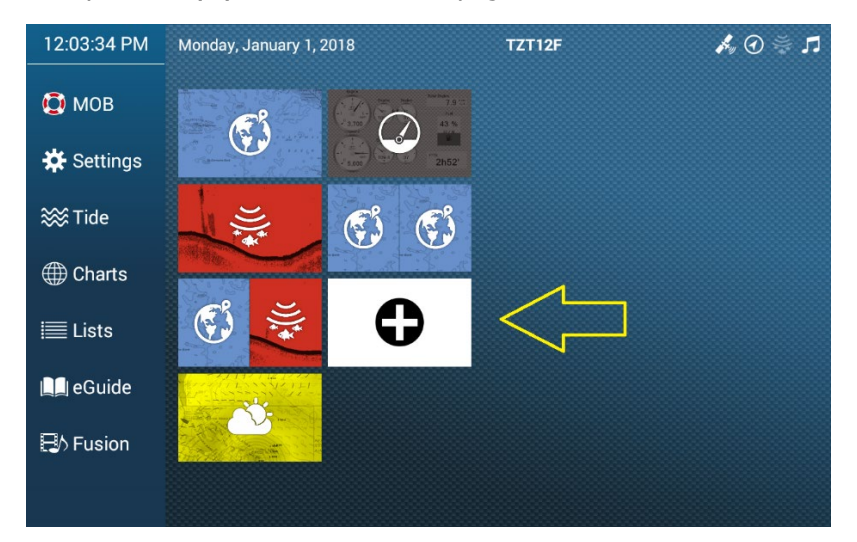

12. Drag Omnisense camera icon over to create a new camera page and tap on Green Check Mark.

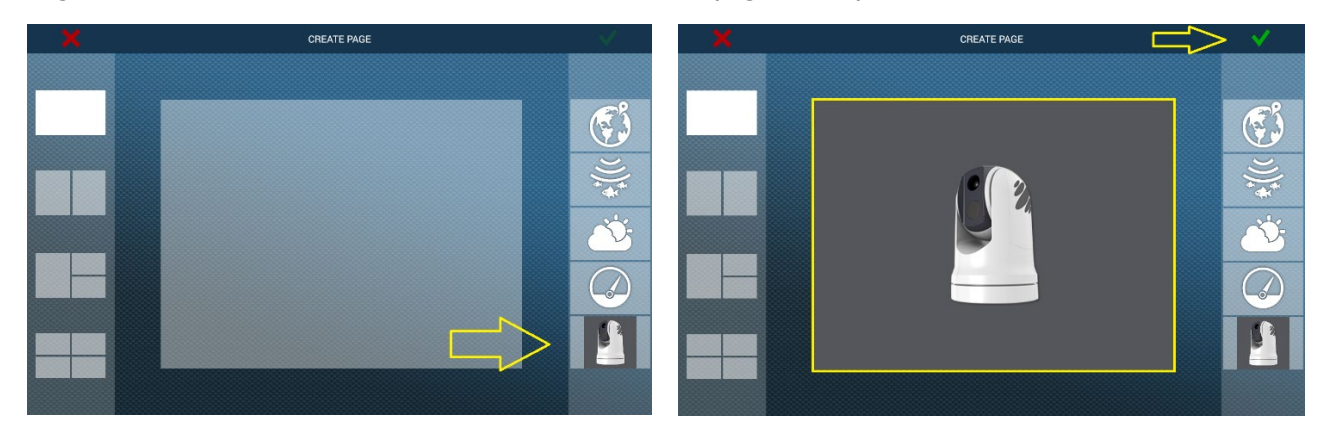

13. TZtouch3 will now open to Omisense camera page you will now have control over the camera.

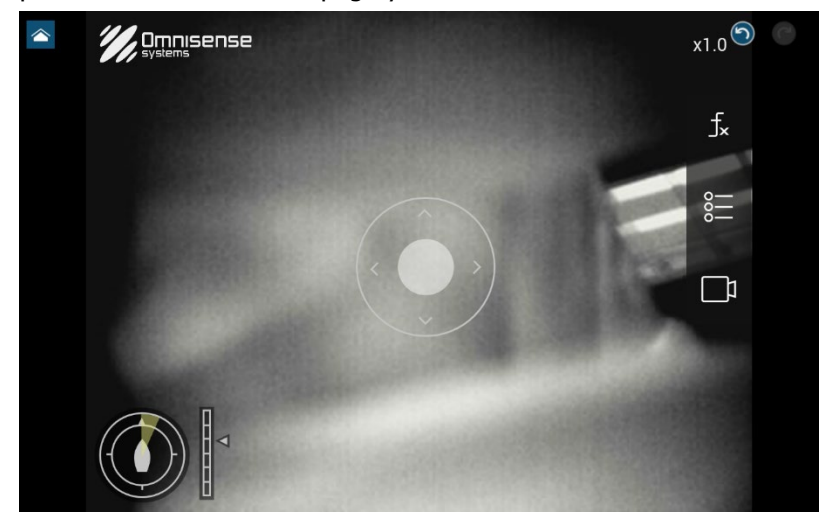

Note:

Tap screen to get camera control circle to appear.

# 6. Setting Up Omnisense Controller

1. Tap on the TZtouch3 screen to bring up Omnisense Menu. Tap on the Menu Icon.

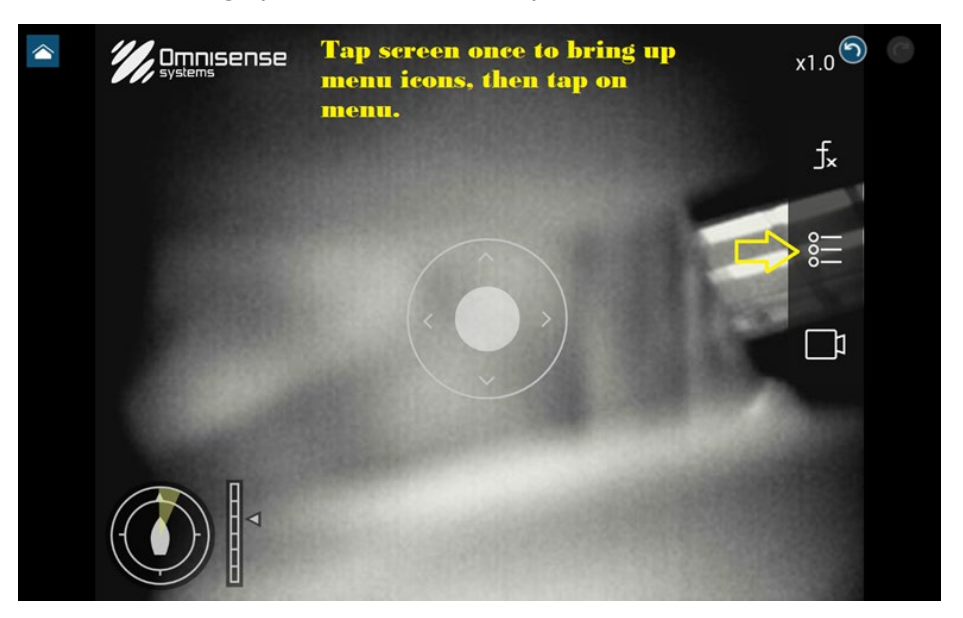

2. Tap on the Settings Icon.

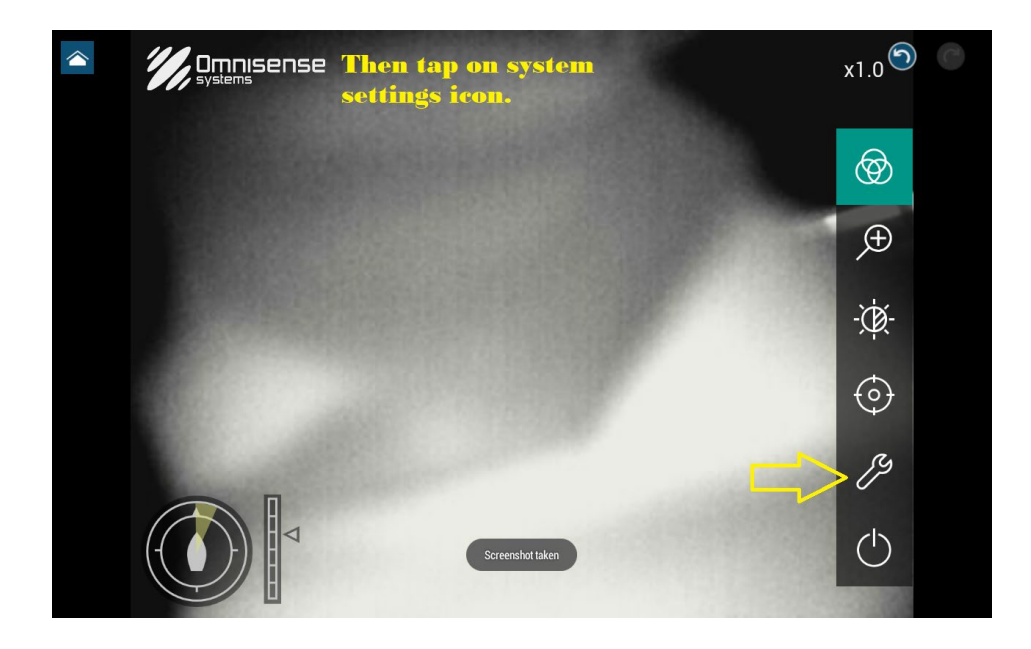

3. Swipe from right to left on the top menu bar until the **Controller** page is selected, then tap on **Scan**.

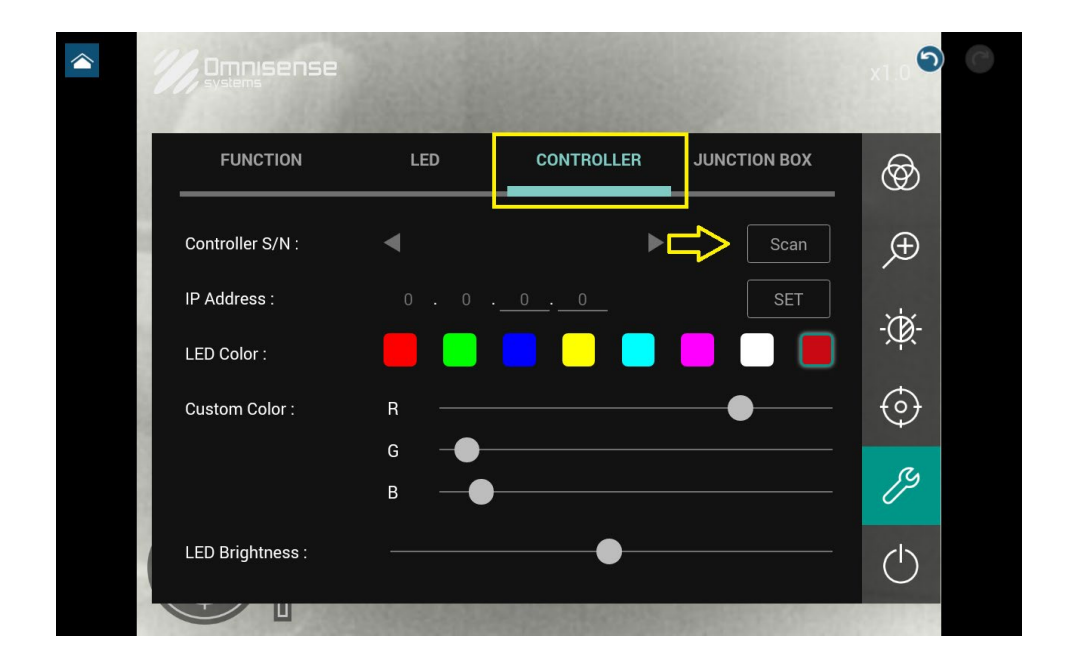

4. Omnisense Controller will appear under Controller S/N box. Tap the (+) to add your controller to the network.

| * 7 | omnisense |             |            |              | x1.0 🕥       | C |                |
|-----|-----------|-------------|------------|--------------|--------------|---|----------------|
|     | FUNCTION  | LED         | CONTROLLER | JUNCTION BOX | $\bigotimes$ |   | Note           |
|     | Con       | troller S/N | Back       |              | Æ            |   | seria<br>grey  |
|     | 001       | 82017       | (.<br>(:   |              | -`Č          |   | tappo<br>below |
|     |           |             |            | ${\oplus}$   | $\odot$      |   |                |
|     |           |             |            | Ð            | ß            |   |                |
|     |           |             | \          | D            | $\bigcirc$   |   |                |
|     |           |             |            |              |              |   |                |

Note: Controller serial number will grey out when + is tapped, as shown below 5. Tap **Back** to return to the previous screen.

| x1.0 🔊   |
|----------|
| <b>®</b> |
| Æ        |
| -œ҉-     |
| $\odot$  |
| ß        |
| (        |
|          |

6. Tap **Set** to confirm the new automatically assigned IP address for your controller.

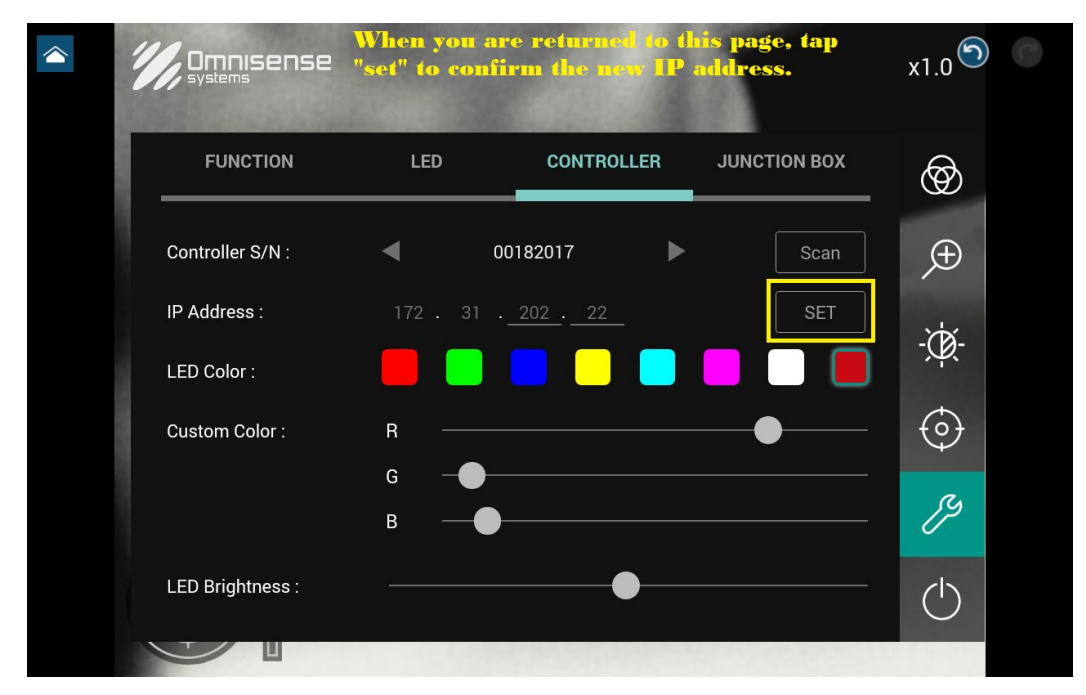

7. Setup is now complete; you may now exit the Omnisense Menu by Stapping the Return Icon.
8. It is **recommended** you cycle power to the Omnisense Camera and TZTouch3 MFD.

# 7. Final Steps

1. With both devices ON, select the Omnisense camera page.

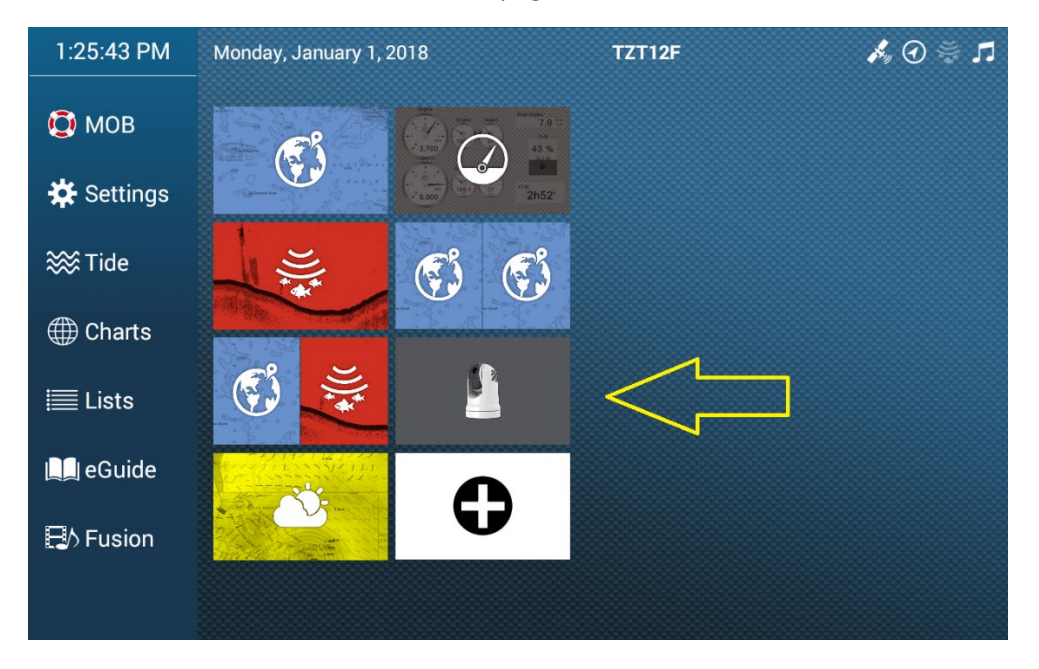

2. Tap the screen to use the functions of the Omnisense camera.

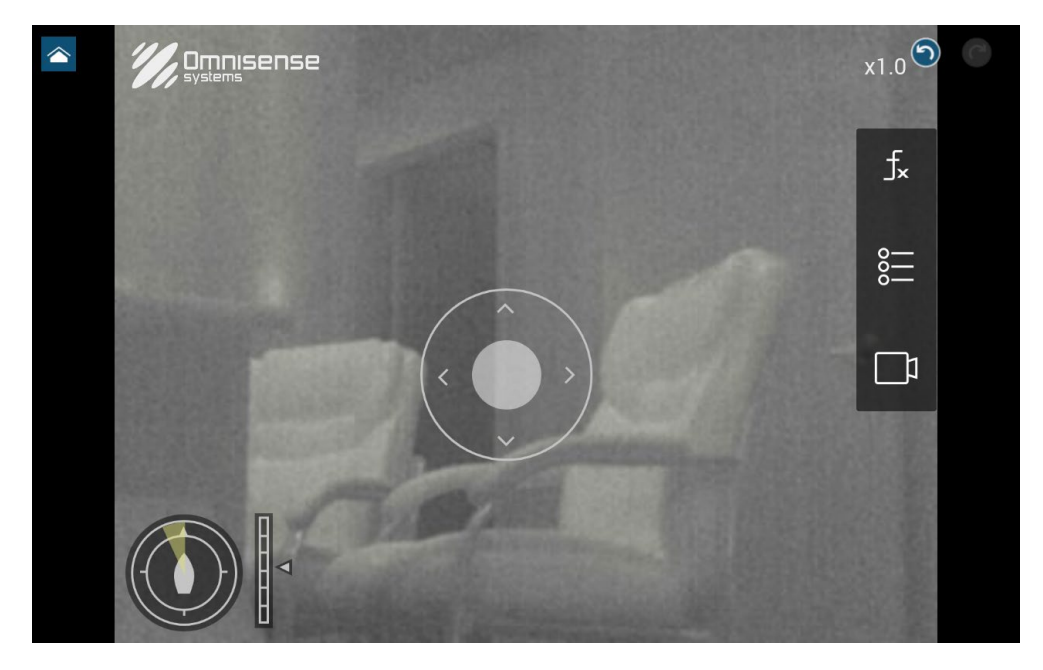

### Appendix

1. Checking the software version on your TZT3 MFD:

[Select Menu]>[Settings]>[Initial Setup]>[Quick Test] to view current program version

To find your TZT3 software version during boot up:

Press the power button O on your TZT3. When you see the screen below, look in the lower right-hand corner and record the last four digits of the number shown. This is your current TZT3 software version.

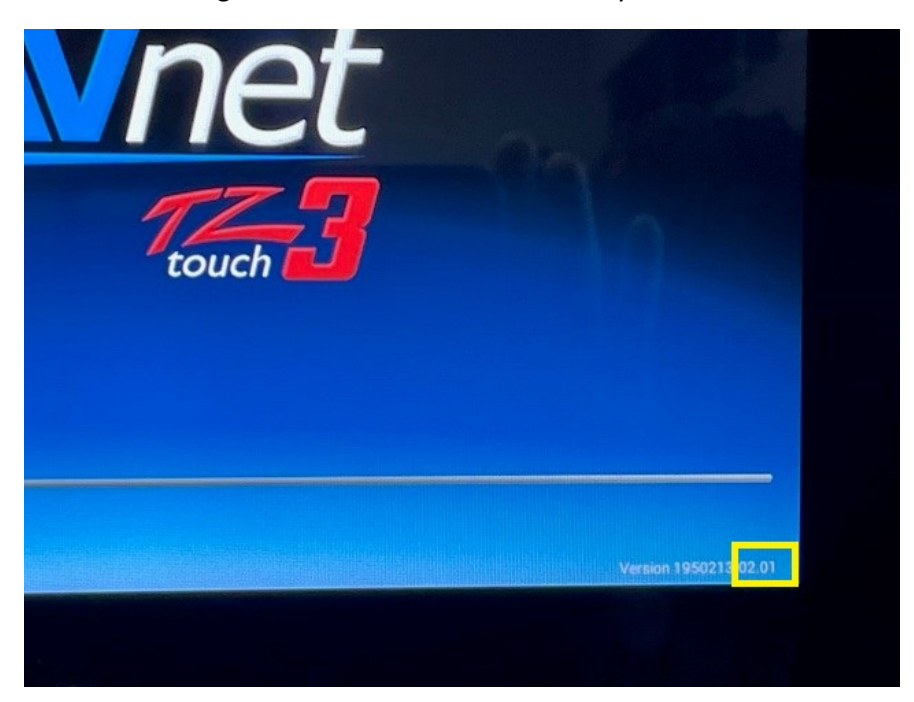